#### Uw licentie aanvragen

Als U speciale documenten moet indienen (ouderlijke toestemming voor minderjarigen, medische verklaring, etc.), registreer dan je licentieaanvraag en scan de documenten naar info@racbtm.be.

Als je problemen hebt met het aanvragen van uw licentie, vraag het dan aan uw collegacommissarissen en uw ploeg overste.

Als niemand U vraag kan beantwoorden, stuur dan een e-mail naar info@racbtm.be.

- 1. Ga naar https://racb.com om uw licentie aan te vragen.
- 2. Nadat U uw taal hebt geselecteerd, klik je op "UW VERGUNNING AANVRAGEN".

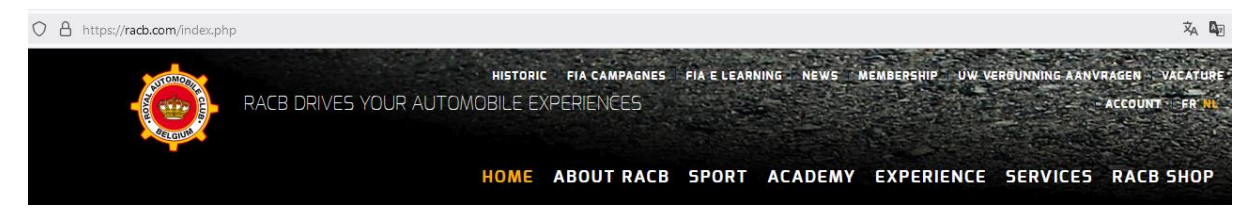

### 3. Klik op "LICENCE TRACK MARSHAL" en vervolgens op "RESERVEREN".

Door een technische beperking van de site kunnen de EUR 15 administratiekosten niet worden weergegeven in dit tabblad, maar een bericht geeft dit duidelijk aan onder de voorwaarden voor het verkrijgen van de licentie.

| OFFICIËLEN EN INRICHTERS                                                                                                    |      |
|----------------------------------------------------------------------------------------------------|------|
| OFFICIAL ONE EVENT                                                                                                    | 55€  |
| OFFICIAL LICENCE                                                                                                    | 100€ |
| LICENCE PIT MARSHAL                                                                                                    | 0€   |
| LICENCE TRACK MARSHAL                                                                                                    | 15 € |
| VOORWAARDEN VOOR VERKRIJGING                                                                                                    |      |
| Wilt u baanmarshal worden? Neem contact op met een ploeg of met de nationale secretaris, die zal zorgen voor uw vergunningaanvraag!<br>Verdere informatie : https://www.racb-track-marshals.be/contactn.html |      |
| RESERVEREN                                                                                                    |      |
| Gelieve het jaarlijkse lidmaatschap van 15 Euro op de bankrekening van RACB Track Marshals te storten:<br>BE51 7310 5010 9262<br>Uw aanvraag zal pas na ontvangst van de betaling behandeld worden           |      |

### 4. Voer uw e-mailadres in het vak "NIEUWE KLANT" in en klik op "VERDER".

Een e-mailadres kan alleen worden gebruikt om een enkele licentie aan te vragen, dus gebruik niet één e-mailadres om licenties aan te vragen voor een hele familie of een heel ploeg. Als het bericht " Dit adres is al in gebruik" verschijnt, moet u een nieuw wachtwoord aanvragen. Klik op "Wachtwoord vergeten?"

Volg de procedure die per e-mail is verzonden

Herhaal dan de vergunningsaanvraagprocedure in punt 6.

Als je geen e-mailadres hebt, neem dan contact op met Benoit Lejeune (BL@RACBTM.BE / 0497790497).

| UW VERGUNNING AANVRAGEN                          |                                              |
|--------------------------------------------------|----------------------------------------------|
|                                                  |                                              |
| NIEUWE KLANT                                     | IDENTIFICATIE                                |
| Vul uw e-mailadres in om uw account aan te maken | E-mail(*):*                                  |
| E-mail(') :*                                     | Wachtwoord :* Wachtwoord vergeten? GA VERDER |

5. Vul alle gevraagde informatie in en klik op "INFORMATIES REGISTREREN".

| ACCOUNT                      |                              |
|------------------------------|------------------------------|
| INSCHRIJVINGEN               |                              |
| Naam(*) *                    | Voornaam(*) *                |
| test3                        | test3                        |
| Geslacht*                    | Taal: *                      |
| Mijnheer v                   | NL ~                         |
| Adres *                      | Nr *                         |
| teststraat                   | 12                           |
| Postcode *                   | Gemeente *                   |
| 1070                         | Anderlecht                   |
| Land *                       | Geboortedatum *              |
| België v                     | 30/01/1969                   |
| Nationaliteit *              | Telefoon                     |
| België v                     | +32458789654                 |
| Nationaal Register *         |                              |
| 69013025487                  |                              |
| E-mail(*)                    | Bevestig uw email            |
| test3@racb-track-marshals.be | test3@racb-track-marshals.be |

| Wachtwoord                                                                                                    | bevestig uw wachtwoord |  |
|----------------------------------------------------------------------------------------------------|------------------------|--|
| •••••                                                                                                    | •••••                  |  |
|                                                                                                    |                        |  |
| INSCHRIJVINGEN                                                                                                    |                        |  |
| Volgens de nieuwe privacywetgeving (GDPR), erkent u door u te registreren dat u uitdrukkelijk akkoord gaat dat uw gegevens uitsluitend worden gebruikt om u informatie in het kader van evenementen of andere acties georganiseerd door de Royal Automobile Club of Belgium (RACB) te sturen. Wij nodigen u uit om onze Algemene Voorwaarden en ons Privacy Beleid te lezen. |                        |  |
|                                                                                                    |                        |  |

6. Selecteer een foto van je gezicht door op "Parcourir..." te klikken en klik vervolgens op "VOORTZETTEN".

Als U de mogelijkheid hebt, kunt U een kopie van de foto van je ID-kaart maken via de eID Viewer, maar niet via een scan of foto van uw fysieke ID-kaart

Let op: de foto mag niet groter zijn dan 4MB, dus maak geen foto van te hoge kwaliteit.

Vink "Later goedkeuren" niet aan, omdat dit de verwerking van uw verzoek vertraagt.

| GEWENSTE VERGUNNING : LICENCE TRACK MARSHAL                                                                                                    | 15€         |
|----------------------------------------------------------------------------------------------------|-------------|
| VEREISTE DOCUMENTEN                                                                                                    |             |
| Hieronder de lijst van vereiste documenten nodig voor uw vergunning. Indien u deze documenten momenteel nog niet hebt, kan u deze uploaden na uw afgeronde in<br>Uw vergunning zal selchts goedgekeurd worden nadat alle document goedgekeurd werden. | schrijving. |
| PASFOTO                                                                                                    |             |
| Gelieve een recente pasfoto toe te voegen:                                                                                                    |             |
| <ul> <li>JPEG-formaat</li> <li>vooraanzicht foto</li> <li>op een lichte achtergrond</li> <li>geen petten, hoeden of helmen</li> <li>geen zonnebril</li> <li>geen kopieën van identiteitskaarten, oude vergunningen, enz.</li> </ul>                   |             |
| Door te sturen*          Parcouri       logo racb sport.jpg         Later goedkeuren                                                                                                    |             |

7. Vul uw licentie- en ploegnummer in en eventuele andere informatie die je nuttig acht in het vak "Opmerkingen", vink "Ik verklaar op eer de bovenvermelde..." aan en klik vervolgens op "BEVESTIGING".

VOORTZETTEN

Als u uw licentienummer niet meer weet of als dit uw eerste licentieaanvraag is, vermeld dit dan ook in het vak "Opmerkingen".

| PTIES EN BIJKOMEN                                                                                                    | E GEGEVENS                                                                                                    |     |
|----------------------------------------------------------------------------------------------------|----------------------------------------------------------------------------------------------------|-----|
| pmerkingen                                                                                                    |                                                                                                    |     |
| Vergunning nummer : 9<br>Ploeg Nummer : 98                                                                            | 58                                                                                                    |     |
|                                                                                                    |                                                                                                    |     |
| ERKLARING VAN DE                                                                                                    | ERGUNNINGSHOUDER                                                                                                    |     |
| verklaar in eer en gew                                                                                                | en :                                                                                                    |     |
| <ul> <li>In het bezit te zijn va</li> <li>Aan geen enkele we<br/>A.S.A.F.</li> </ul>                                  | een geldig rijbewijs, indien de vergunning of de discipline het zo vereist.<br>strijd deel te nemen indien deze niet erkend werd door de F.I.A., de R.A.C.B., R.A.C.B. Sport of door de provinciale verenigingen V.A.S. en                                                                                                    |     |
| Geen gebruik te ma                                                                                                    | en van illegale drugs en mij aan elke anti-doping controle te zullen onderwerpen, zelfs buiten de meetings.                                                                                                    |     |
| <ul> <li>Als aangesloten lid</li> <li>Kennis te hebben ge<br/>die eruit zijn ontstaa</li> </ul>                       | n de VZW Royal Automobile Club of Belgium haar statuten en haar regiement van inwendige orde na te leven.<br>iomen van het nationale sportreglement, opgesteld door R.A.C.B. Sport, en dit te eerbiedigen en op te volgen, alsook alle andere reglemen<br>waaronder de bijzondere reglementen.                                                                                                    | nte |
| <ul> <li>De R.A.C.B. toe te s</li> <li>Kennis te hebben ge<br/>de persoonlijke verg<br/>georganiseerd word</li> </ul> | an mijn persoonlijke gegevens te gebruiken voor de promotie van de autosport en voor commerciële doeleinden gelinkt aan de autosport.<br>iomen van de verzekeringsvoorwaarden, deze in hun geheel goed te keuren en dit zonder voorbehoud. De verzekeringsdekking is gelinkt a<br>nning. De waarborg van de polis treedt in werking bij een ongeval met lichamelijk letsel m.b.t. piloten en copiloten tijdens wedstrijden die<br>n onder de bescherming van de R.A.C.B. of van de F.I.A., en dit in alle Europese landen die aangesloten of erkend worden door de F.I.A. | a   |
| lk verklaar op eer d                                                                                                  | bovenvermelde voorwaarden te respecteren *                                                                                                    |     |

## 8. Controleer de informatie die je hebt ingevoerd en klik op "IK BEVESTIG MIJN RESERVATIE".

# Als U informatie wilt wijzigen, bevestig dan de boeking en U kunt de informatie vervolgens wijzigen via "UW ACCOUNT".

| NIJN PERSOONLIJKE GEGEVENS (WIJZIGEN)                    |  |
|----------------------------------------------------------|--|
| /oornaam : Test3                                         |  |
| laam : Test3                                             |  |
| dres: 12, teststraat - 1070 Anderlecht                   |  |
| elefoonnummer : +32458789654                             |  |
| Seboortedatum : 1969-01-30                               |  |
| ANVRAAG VAN VERGUNNING                                   |  |
| Sewenste vergunning : Licence Track Marshal              |  |
| PTIES EN BIJKOMENDE GEGEVENS                             |  |
| Opmerkingen : Vergunning nummer : 9658 Ploeg Nummer : 98 |  |
| OTALE PRIJS                                              |  |

9. Als u wilt uitloggen of uw gegevens wilt controleren, klikt u op "MIJN ACCOUNT".

| ACCOUNT                                                                                                    |                                                                                                    |                                                           |
|----------------------------------------------------------------------------------------------------|----------------------------------------------------------------------------------------------------|-----------------------------------------------------------|
| Test3 Test3                                                                                                  |                                                                                                    | HOME I = Historiek I DOCUMENTEN I & Uw account I & LOGOUT |
| <b>₩</b> НОМЕ                                                                                                |                                                                                                    |                                                           |
| HISTORIEK VAN DE<br>BESTELLINGEN                                                                             |                                                                                                    |                                                           |
| Raadpleeg de historiek van uw bestellingen. Hier<br>kan u ook de status van uw bestellingen nagaan.          | Op elk moment kunt U naar uw gegevens om<br>wijzigingen aan te brengen of uw wachtwoord te<br>wijzigen | Overzicht van onze newsletters<br>Bekijk newsletters →    |
| Uw historiek raadplegen →                                                                                    | Zie mijn gegevens →                                                                                    |                                                           |
|                                                                                                    |                                                                                                    |                                                           |
| Raadpleeg al uw documenten. Hier kan u ook de status van uw documenten nagaan en andere documenten toevoeren |                                                                                                    |                                                           |
| Uw documenten beheren →                                                                                      |                                                                                                    |                                                           |
|                                                                                                    |                                                                                                    |                                                           |

10. Uw licentie-aanvraag is geregistreerd bij RACB Sport.
U ontvangt een bevestigings e-mail (controleer uw spam-map).
De informatie wordt doorgegeven aan de RACB Track Marshals.
Vergeet niet om de EUR 15 onmiddellijk te betalen..
Bankrekening : BE51 7310 5010 9262
Naam : RACB Track Marshals
Communicatie : uw voor- en achternaam en, indien van toepassing, uw licentienummer.
Elke betaling die wordt ontvangen zonder identificatie van de persoon wordt geretourneerd en je verzoek wordt niet gevalideerd.

Als U uw licentie vlak voor een evenement aanvraagt, moet U de chef de file de bevestigingsmail en het betalingsbewijs laten zien.